# 1<sup>st</sup> MFPC Registration Guideline.

#### 1. Sign Up

1.1. Search for <u>1<sup>st</sup>.mfpc.org.my</u>.

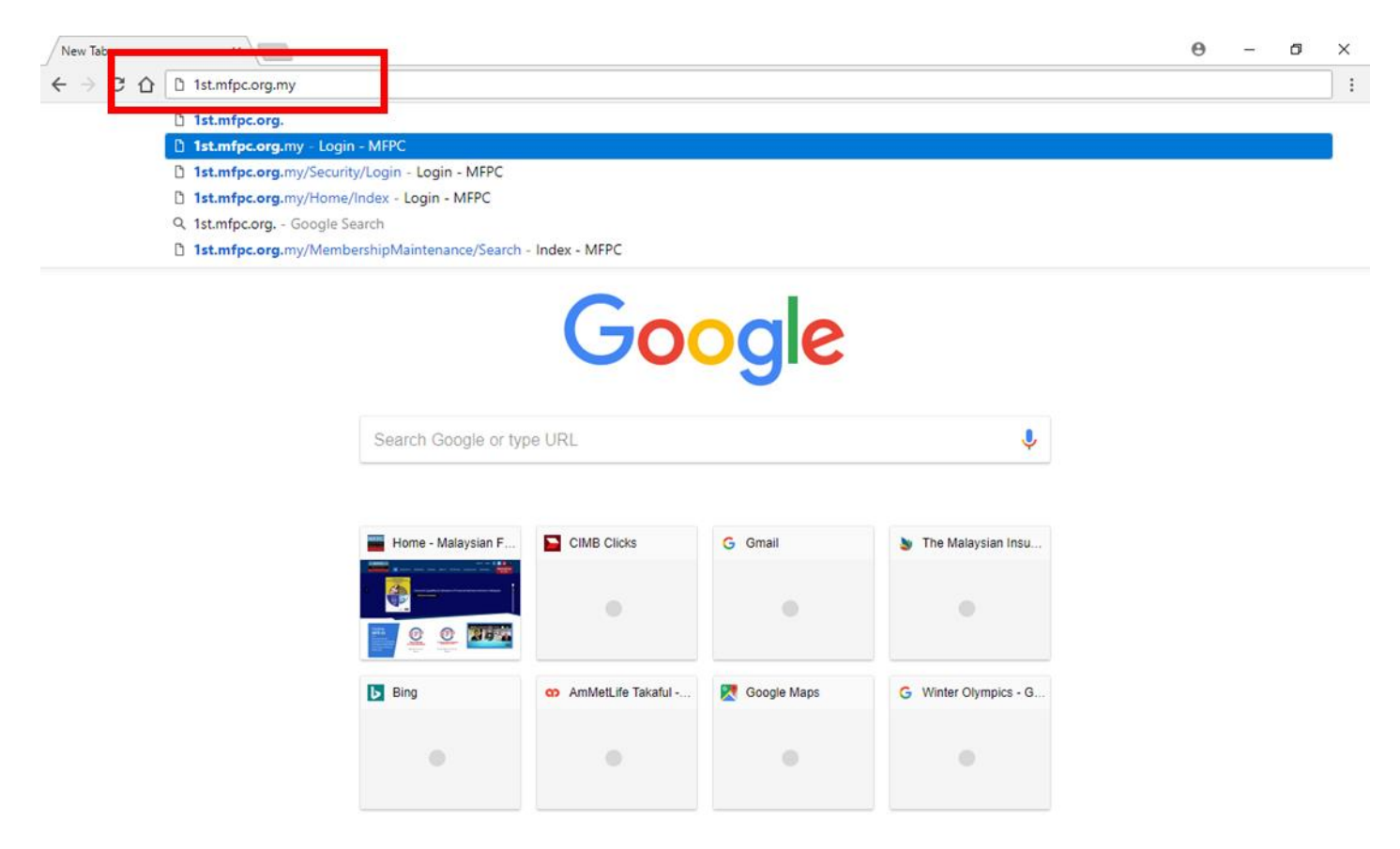

| Ŧ | Q | () | е | 9 | 4 | 02 | ×II 🕓 | ⑦ ペ ヘ 史 d₂ ENG 12:55 PM ワ<br>US 15/5/2018 ワ |
|---|---|----|---|---|---|----|-------|---------------------------------------------|

#### 1.2. Click the 'Sign Up' button.

<u>م</u>

| Login - MFPC                                    | ×                                                                                                    | Θ | - | ٥ | × |
|-------------------------------------------------|----------------------------------------------------------------------------------------------------|---|---|---|---|
| $\leftrightarrow \Rightarrow c \Leftrightarrow$ | Secure https://1st.mfpc.org.my                                                                        |   |   | ☆ | : |
| 🔛 Apps 🗋 eFF                                    | 9 System 🔰 iLMS - Login 📘 Bing 🍯 The Malaysian Insura 🗮 Drivers - Golf Clash   🚇 unifi   Moments that |   |   |   |   |

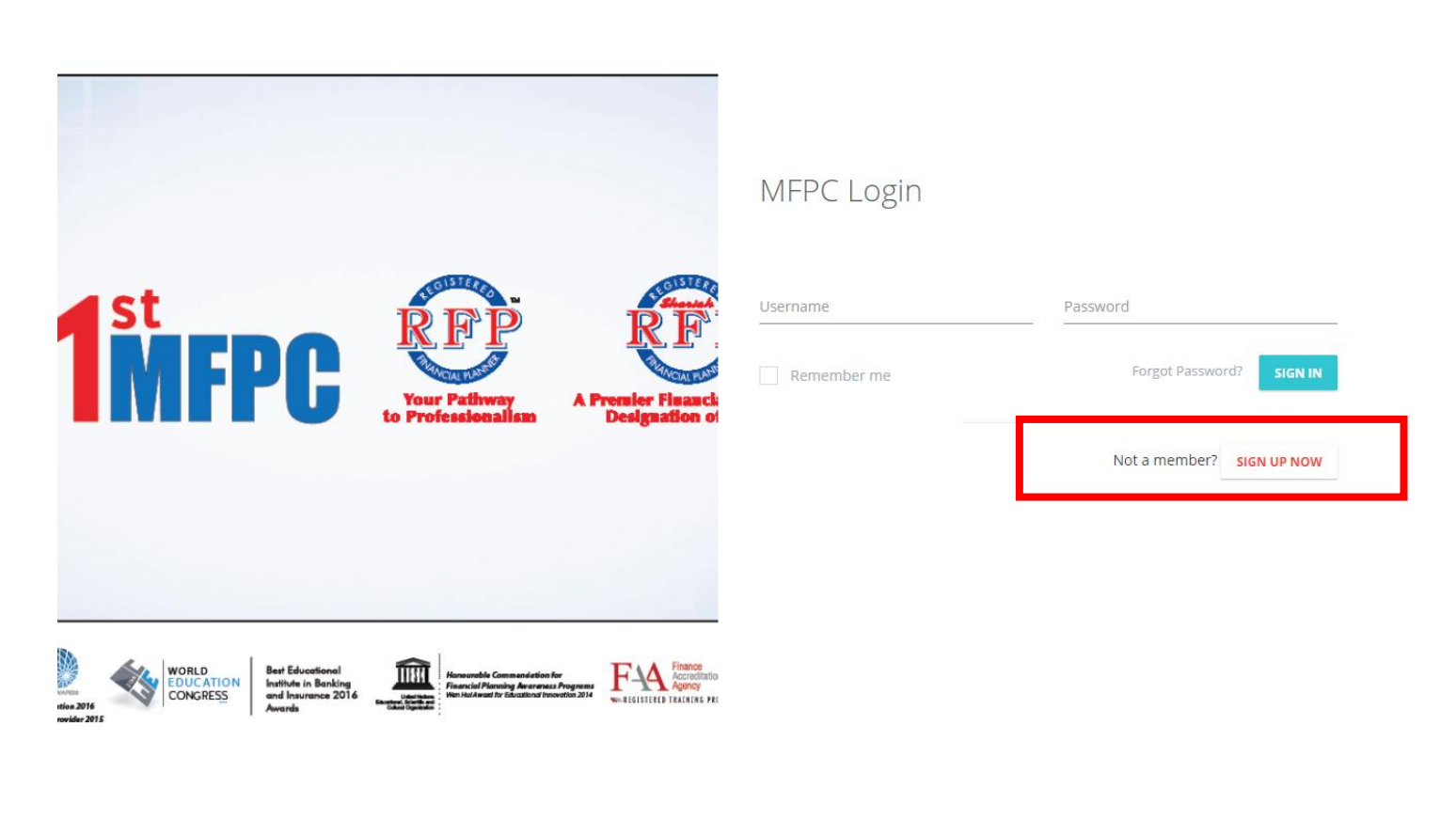

|     |   |   |   |         |    |            |    | © 2017 CoreLogic Sdn. Bhd.            |
|-----|---|---|---|---------|----|------------|----|---------------------------------------|
| []] | е | _ | 9 | \$<br>0 | x∃ | $\bigcirc$ | RR | へ 記 da ENG 12:55 PM<br>US 15/5/2018 ワ |

- 1.3. Fill up the 'MFPC Member Registration' page.
  1.4. Click the Sutton to upload a copy of your IC.

| G 1 Secure                                                                                     | https://1st.mfpc.org.my/MembershipNe                    | ewRegistration/SignUp?                        |                        |                                                                                                    |   |              |
|------------------------------------------------------------------------------------------------|---------------------------------------------------------|-----------------------------------------------|------------------------|----------------------------------------------------------------------------------------------------|---|--------------|
| s 🗋 eFP System 🍯                                                                               | iLMS - Login 📘 Bing 🎍 The Malaysiar                     | n Insura 🗧 Drivers - Golf Clash               | i unifi   Moments that |                                                                                                    |   |              |
| 0                                                                                              |                                                         |                                               |                        |                                                                                                    |   |              |
|                                                                                                | en Desistuation                                         |                                               |                        |                                                                                                    |   |              |
| MFPC Memb                                                                                      | er Registration                                         |                                               |                        |                                                                                                    |   |              |
| The Email field is     The Name is required.                                                   | required                                                | ad in your NDIC                               |                        |                                                                                                    |   |              |
| <ul> <li>New IC must be in</li> </ul>                                                          | n format yyyymmddxxyyyz. For other                      | ID type, length must be at lea                | ast 3 characters       |                                                                                                    |   |              |
| Please supply pas                                                                              | sport photo for photo identification.                   |                                               |                        |                                                                                                    |   |              |
| <ul> <li>Race is required</li> <li>Please fill in the p</li> </ul>                             | hone number without hyphen(-) or pl                     | us (+).                                       |                        |                                                                                                    |   |              |
| Login Details                                                                                  |                                                         |                                               |                        |                                                                                                    |   |              |
|                                                                                                |                                                         |                                               |                        |                                                                                                    |   |              |
| Email: *                                                                                       | his will come as your losin ID and not                  |                                               |                        |                                                                                                    |   |              |
| r<br>F                                                                                         | nis will serve as your login 1D and not<br>iere.        | incations will be sent                        |                        |                                                                                                    |   |              |
| Membership Typ                                                                                 | ٥                                                       |                                               |                        |                                                                                                    |   |              |
| Membership Typ                                                                                 | e                                                       |                                               |                        |                                                                                                    |   |              |
| Membership                                                                                     | Individual                                              | *                                             |                        |                                                                                                    |   |              |
| Category.                                                                                      |                                                         |                                               |                        |                                                                                                    |   |              |
|                                                                                                |                                                         |                                               |                        |                                                                                                    |   |              |
| Personal Details                                                                               |                                                         |                                               |                        |                                                                                                    |   |              |
| Personal Details Name: *                                                                       | 2                                                       | ۵                                             | Primary                | • •                                                                                                    |   |              |
| Personal Details Name: *                                                                       | 0                                                       | <u>A</u>                                      | Primary                | • •                                                                                                    | 7 |              |
| Personal Details Name: *                                                                       |                                                         | <u>گ</u>                                      | Primary<br>New IC      | • +<br>• • •                                                                                                    | 1 |              |
| Personal Details Name: *                                                                       |                                                         | <u>&amp;</u>                                  | Primary<br>New IC      | ▼ +<br>▼ + ⊗                                                                                                    |   |              |
| Personal Details Name: *                                                                       |                                                         | <u>۸</u>                                      | Primary<br>New IC      | ▼                                                                                                    |   |              |
| Personal Details Name: *  ID: *  Date of Birth: Gender:                                        | Please select                                           | <u>A</u>                                      | Primary<br>New IC      | ▼ <mark>↓</mark><br>▼ <b>↓ </b>                                                                                                    |   | SELECT IMAGE |
| Personal Details Name: *                                                                       | Please select                                           | <u>ک</u>                                      | Primary<br>New IC      | ▼ <b>+</b><br>▼ <b>+</b> ⊗                                                                                                    |   | SELECT IMAGE |
| Personal Details Name: *  Dit *  Date of Birth: Gender: Title:                                 | Please select       Please select                       | <u>ک</u><br><u>ک</u>                          | Primary<br>New IC      | ▼ <b>+</b><br>▼ <b>+</b> ⊗                                                                                                    |   | SELECT IMAGE |
| Personal Details Name: *                                                                       | Please select       Please select                       | <u>A</u><br><u>A</u><br>                      | Primary<br>New IC      | ▼ +<br>▼ + ⊗                                                                                                    |   | SELECT IMAGE |
| Personal Details Name: *                                                                       | Please select       Please select                       | <u>۸</u><br>۸<br>۲                            | Primary<br>New IC      | ▼ +<br>▼ + ⊗                                                                                                    |   | SELECT IMAGE |
| Personal Details Name: *  Date of Birth: Gender: Age: Race: *                                  | Please select       Please select       Please select   | <u>۸</u><br>۸<br>۲<br>۲                       | Primary<br>New IC      | <ul> <li>▼</li> <li>▼</li></ul> |   | SELECT IMAGE |
| Personal Details<br>Name: *<br>ID: *<br>Date of Birth:<br>Gender:<br>Title:<br>Age:<br>Race: * | Please select Please select Please select Please select | <u>۸</u><br><u>۸</u><br>•<br>•<br>•<br>•<br>• | Primary<br>New IC      | <ul> <li></li> <li></li></ul>                                                                                                    |   | SELECT IMAGE |

- 1.5. Proceed to fill up your contact details and education details.
- 1.6. You can put more than 1 phone number and address by clicking the <sup>t</sup> button.
  1.7. Click the 'Submit' button once all required field is filled up.

|                 | Edit - MFPC    | ×                                                                                                | Θ | -                    | ٥            | $\times$ |
|-----------------|----------------|--------------------------------------------------------------------------------------------------|---|----------------------|--------------|----------|
| ←               | ) C 🗘 🗎        | Secure https://1st.mfpc.org.my/MembershipNewRegistration/SignUp?                                 |   |                      | ☆            | ÷        |
| A               | Apps 🗋 eFP Sys | tem 🍯 iLMS - Login 📘 Bing 🍯 The Malaysian Insura 🗧 Drivers - Golf Clash I 🕕 unifi   Moments that |   |                      |              |          |
| 1 <sup>st</sup> | FPC            |                                                                                                  |   |                      | 4            | •        |
| F               | _              |                                                                                                  |   |                      |              |          |
|                 | Contact D      | betails                                                                                          |   |                      |              |          |
|                 |                | A Mobile •                                                                                       |   |                      |              |          |
|                 |                | Address Correspondence 🔻 🔸                                                                       |   |                      |              |          |
|                 | Lin            | je 1:                                                                                            |   |                      |              |          |
|                 |                |                                                                                                  |   |                      |              |          |
|                 | Lin            | e 2:                                                                                             |   |                      |              |          |
|                 | Lin            | ie 3: 刘                                                                                          |   |                      |              |          |
|                 | Deste          |                                                                                                  |   |                      |              |          |
|                 | Postco         |                                                                                                  |   |                      |              |          |
|                 |                | City: 刘                                                                                          |   |                      |              |          |
|                 | St             | ate: 🔰 Please select 🔻                                                                           |   |                      |              |          |
|                 |                |                                                                                                  |   |                      |              | 1        |
|                 | Cour           | try: Malaysia Y                                                                                  |   |                      |              |          |
|                 | Education      | n Details                                                                                        |   |                      |              |          |
|                 | Lig.           | eset C Bloode select▼                                                                            |   |                      |              |          |
|                 | Educat         | ion:                                                                                             |   |                      |              |          |
|                 |                |                                                                                                  |   |                      |              |          |
|                 |                | 200MT                                                                                            |   |                      |              |          |
|                 |                |                                                                                                  |   |                      |              |          |
|                 |                |                                                                                                  |   |                      |              |          |
|                 |                |                                                                                                  |   |                      |              |          |
|                 |                |                                                                                                  |   |                      |              |          |
|                 |                |                                                                                                  |   |                      |              |          |
|                 | л<br>С         | e 🛤 🧕 🦗 🔯 🖬 🕲                                                                                    |   | IG 12:56<br>S 15/5/2 | PM<br>2018 5 |          |

1.8. Once you click the 'Submit' button, you will be directed to below page.

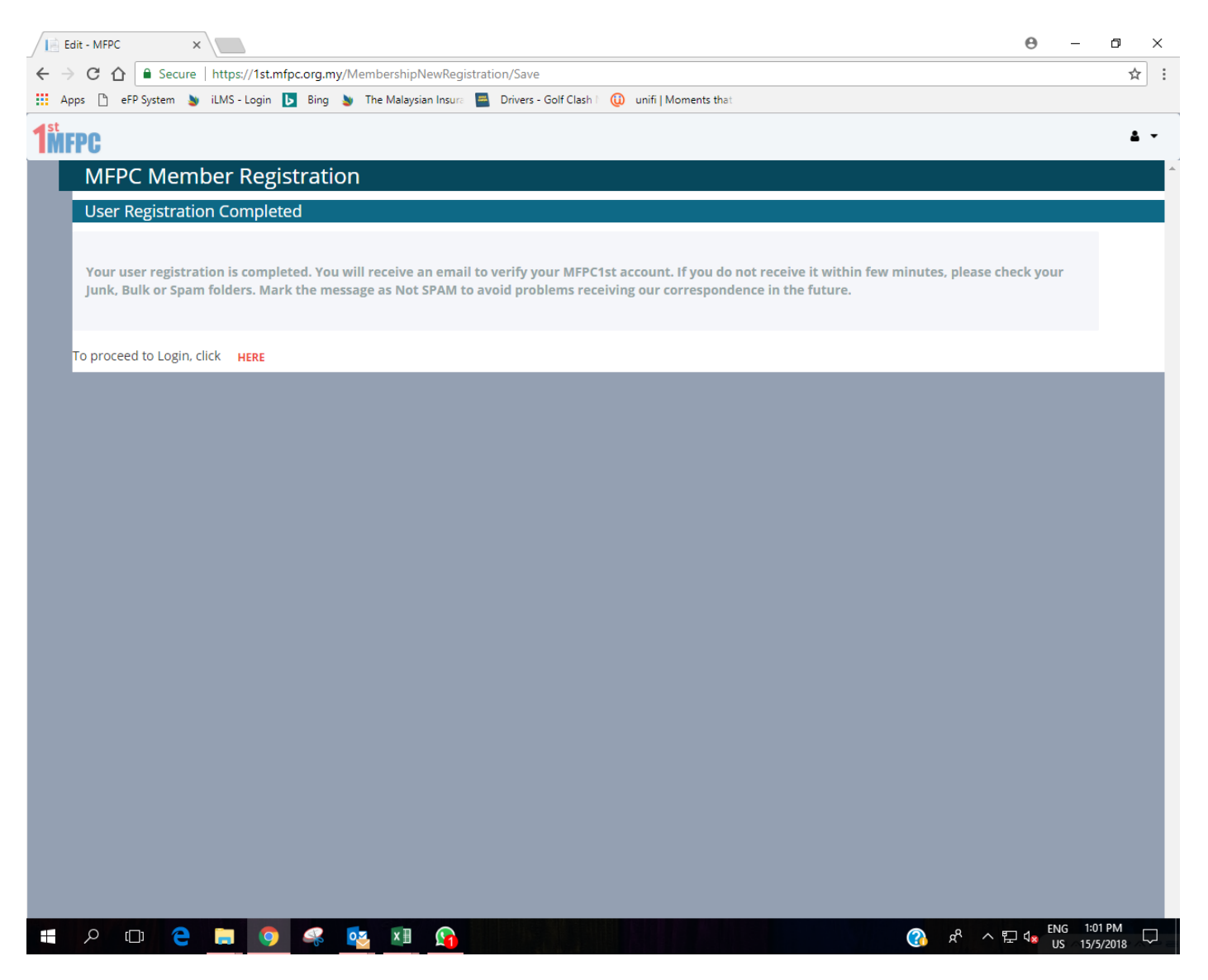

#### 2. Account Verification

- 2.1. Log into your email.
- 2.2. Open the email from 'MFPC1st Notification'.
- 2.3. Click the 'Account Verification' link.

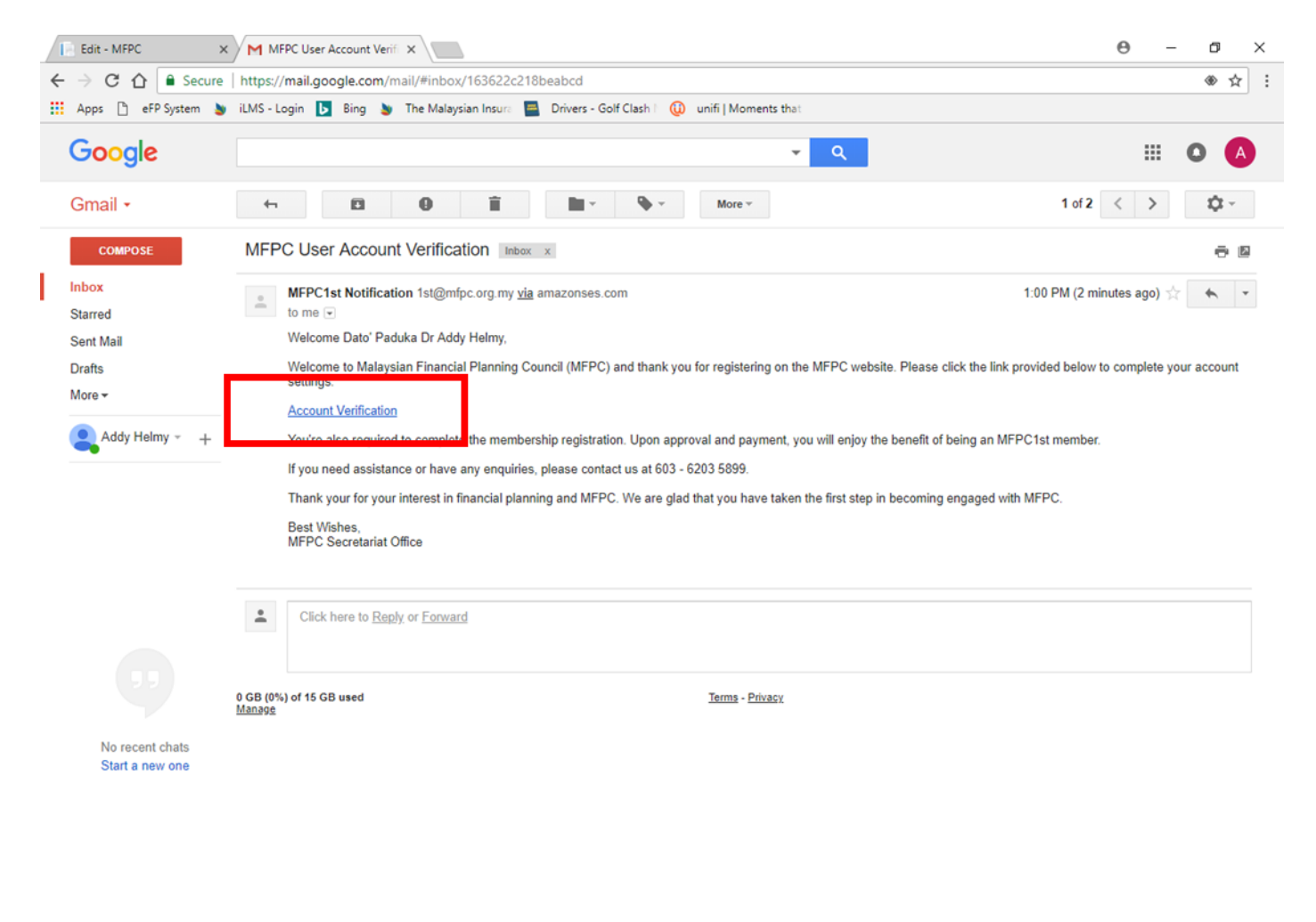

|   | * | Φ ( |   |   |    |    |    |            |     |    |       |           |                      |        |
|---|---|-----|---|---|----|----|----|------------|-----|----|-------|-----------|----------------------|--------|
| + | ρ | (_) | e | 9 | s. | 02 | ×∃ | $\bigcirc$ | (3) | ۶Å | ^ 怇 🕼 | ENG<br>US | 1:03 PM<br>15/5/2018 | $\Box$ |

- 2.4. You will be directed to below page.2.5. Set your own password and confirm your password.2.6. Once password is confirmed, click the 'Submit' button.

| Edit - MFPC X MFPC User Account Verifi X                                                                                            | (            | 9 -       | - 0                 | ×          |   |
|----------------------------------------------------------------------------------------------------|--------------|-----------|---------------------|------------|---|
| C C C Scure   https://1st.mfpc.org.my/MembershipNewRegistration/ConfirmEmail?userId=3908&code=CfDJ8CiO%2F5Sp49hPrY8xO2hb8Ry89JxguOr | rJIPbdLc7g51 | 1G7h%28   | 4JE0                | ☆          | : |
| 🟥 Apps 🗅 eFP System 🍗 iLMS - Login 📘 Bing 🍗 The Malaysian Insura 🗧 Drivers - Golf Clash I 🕕 unifi   Moments that                    |              |           |                     |            |   |
| 1 <sup>m</sup> FPC                                                                                                    |              |           |                     | <b>4</b> • |   |
| MFPC Member Registration Confirmation                                                                                               |              |           |                     |            | ^ |
| <ul> <li>The Password field is required.</li> <li>The Confirm password field is required.</li> </ul>                                |              |           |                     |            |   |
| Login Details                                                                                                    |              |           |                     |            |   |
| Email: addyhensemcomel@gmail.com This will serve as your login ID and notifications will be sent                                    |              |           |                     |            |   |
| Password: *                                                                                                    |              |           |                     |            |   |
| Password must be 8.15 alphanumeric characters with these requirement                                                                |              |           |                     |            |   |
| - number (0-9)                                                                                                    |              |           |                     |            |   |
| - IOWErCase letter (4-2)<br>- uppercase letter (4-2)                                                                                |              |           |                     |            |   |
| Confirm A Password: *                                                                                                    |              |           |                     |            |   |
| SUBMIT                                                                                                    |              |           |                     |            |   |
|                                                                                                    |              |           |                     |            |   |
|                                                                                                    |              |           |                     |            |   |
|                                                                                                    |              |           |                     |            |   |
|                                                                                                    |              |           |                     |            |   |
|                                                                                                    |              |           |                     |            |   |
|                                                                                                    |              |           |                     |            |   |
|                                                                                                    |              |           |                     |            |   |
|                                                                                                    |              |           |                     |            |   |
| # 2 ID 😑 🛤 🥥 🧠 💁 🗷 😥                                                                                                    | · ^ 단 (      | ENG<br>US | 1:06 PN<br>15/5/201 | . ₽        |   |

- 2.7. You will be directed to the 'Membership Type Application'.
- 2.8. Fill all necessary field.
- 2.9. If you have not uploaded a copy of your IC yet, click the S button to upload a copy of your IC.

| Lo                       | gin - MFPC              | × M MFPC User Account Verif ×                                                                                                    | Θ – σ ×                                   |
|--------------------------|-------------------------|----------------------------------------------------------------------------------------------------|-------------------------------------------|
| $\leftarrow \rightarrow$ | C 🟠 🔒 Secure            | https://1st.mfpc.org.my/MembershipTypeApplication                                                                                                    | ☆ :                                       |
| 👯 App                    | ps 🗋 eFP System 🛔       | y iLMS - Login 📘 Bing 🍗 The Malaysian Insura 🔜 Drivers - Golf Clash 🛛 🕕 unifi   Moments that                                                                                                    |                                           |
| 1 <sup>st</sup>          | Membersh                | Membership •         ip Type Application         mber Particulars       2         Exemption Application       3         Examination                                                                                                    | 4 Review                                  |
|                          | Membership 7            | Туре                                                                                                    |                                           |
|                          | Membership<br>Category: | II Individual 🔻                                                                                                    |                                           |
|                          | Personal Deta           | ils                                                                                                    |                                           |
|                          | Name:                   | C Addy Helmy Primary                                                                                                    |                                           |
|                          | ID:                     | 800228045509           New IC         •                                                                                                    |                                           |
|                          | Date of Birth:          | 23/02/1980                                                                                                    |                                           |
|                          | Gender: *               | 🔶 Male 🖌                                                                                                    | SELECT IMAGE                              |
|                          | Title:                  | Please select                                                                                                    |                                           |
|                          | Age:                    | 38                                                                                                    |                                           |
|                          | Race:                   | Malay •                                                                                                    |                                           |
|                          | Nationality:            | Malaysia 🔹                                                                                                    |                                           |
|                          | Contact Detail          | ls                                                                                                    |                                           |
|                          | Phone:                  | <ul> <li>▲ 183591707</li> <li>▲ Mobile</li> </ul>                                                                                                    |                                           |
|                          |                         | Address Correspondence 🔻                                                                                                    |                                           |
| -                        | ዖ 🗇 🤁                   | 👝 🧔 🧈 📴 🛄 🔼 billion billion bill | ヘ 記 da ENG 11:25 AM<br>INTL 16/5/2018 - 1 |

| Login - MFPC                         | × MFPC User Account Verifi ×                                                                 | Θ – σ ×                |
|--------------------------------------|----------------------------------------------------------------------------------------------|------------------------|
| ← → C ☆ 🔒 Secur                      | re https://1st.mfpc.org.my/MembershipTypeApplication                                         | ±                      |
| Apps 🗋 eFP System                    | 🔰 iLMS - Login 📘 Bing 🖕 The Malaysian Insura 📑 Drivers - Golf Clash I 🔞 unifi   Moments that |                        |
| <b>1</b> MFPC <b>*</b> Home <b>m</b> | Membership 👻                                                                                 | <b>1</b> -             |
| Contact Deta                         | ils                                                                                          |                        |
| Phone:                               | ✓ 183591707 Mobile ▼                                                                         | •                      |
|                                      | Address Correspondence •                                                                     | •                      |
| Line 1:                              | Batu 23                                                                                      |                        |
| Line 2:                              | 📁 Kg Tanjung Bidara                                                                          |                        |
| Line 3:                              | 8                                                                                            |                        |
| Postcode:                            | 78300                                                                                        |                        |
| City:                                | Masjid Tanah                                                                                 |                        |
| State:                               | Melaka 🔻                                                                                     |                        |
| Country:                             | Malaysia 🔻                                                                                   |                        |
| Employer Det                         | tails                                                                                        |                        |
| Employer:                            | Please select                                                                                |                        |
| Designation:                         | 10                                                                                           |                        |
| Business Sector:                     | Please select                                                                                |                        |
| Years Of<br>Experience:              | * 0                                                                                          |                        |
| Education De                         | tails                                                                                        |                        |
| Highest                              | PHD *                                                                                        |                        |
| Education:                           |                                                                                              |                        |
|                                      |                                                                                              | ? 양 수 문 4 ENG 11:26 AM |

## 2.10. Fill up your 'Contact Details', 'Employer Details' and 'Education Details'.

- 2.11. Click the drop-down button at the 'Certification' field to select your education qualification or professional qualification.
- 2.12. Click the 'Select File' button to upload certificate relevant to the education qualification or professional qualification selected earlier.
- 2.13. Click the 'Add' button.

| Login - MFPC                                         | MINTERC User Account Verifiex Account Verifiex Account Account | -                    | ٥          | × |
|------------------------------------------------------|----------------------------------------------------------------------------------------------------|----------------------|------------|---|
| $\leftrightarrow$ $\rightarrow$ C $\triangle$ Secure | https://1st.mfpc.org.my/MembershipTypeApplication                                                                                                    |                      | ☆          | ÷ |
| 👯 Apps 🗋 eFP System 🛔                                | ) iLMS - Login 📘 Bing 🍯 The Malaysian Insura 🗧 Drivers - Golf Clash 🛛 🕕 unifi   Moments that                                                                                                    |                      |            |   |
| TMFPC * Home m                                       | Membership ▼                                                                                                    |                      | 4          |   |
| Designation:                                         |                                                                                                    |                      |            | ^ |
| Business Sector:                                     | Please select                                                                                                    |                      |            |   |
| Years Of<br>Experience:                              | * 0                                                                                                    |                      |            |   |
| Education Det                                        | ails                                                                                                    |                      |            |   |
| Highest<br>Education:                                | PHD •                                                                                                    |                      |            |   |
| Please ensure you<br>true, MFPC have t               | have provided true copies of the original document. The document is required for the evaluation of your application. If the copy is found not to be he rights to decline your application and block you in the future applications.                                                                                                    |                      |            |   |
| Certification:                                       | Association of International Accountant × SELECT FILE                                                                                                    |                      |            |   |
| Remarks:                                             | Ass./Fellowship - Chartered Ins. Inst<br>Asso. Certified and Chartered Accountant                                                                                                    |                      |            |   |
|                                                      | Association of International Accountant           Aust.Society-Cert. Practising Accountant         ADD                                                                                                    |                      |            | i |
|                                                      | Misia Inst. Cert Chartered Accountant                                                                                                    |                      |            |   |
| Certifica                                            | tion Attachment                                                                                                    |                      |            |   |
|                                                      | NEXT CANCEL                                                                                                    |                      |            |   |
|                                                      |                                                                                                    |                      |            |   |
| # P 🗇 🤤                                              | 😑 🧿 🧠 📴 🗷 (1) (1) (1) (1) (1) (1) (1) (1) (1) (1)                                                                                                    | G 11:43<br>IL 16/5/2 | AM<br>2018 | 1 |

### 2.14. Added education qualification or professional qualification together with the uploaded file will be

displayed in list view as below. The selection can be deleted by clicking the 😐 button.

| Login - MFPC                        | X MFPC User Account Verif X                                                                                                    |                   | θ     | - ć     | ) ×                |
|-------------------------------------|----------------------------------------------------------------------------------------------------|-------------------|-------|---------|--------------------|
| ← → C ☆ 🔒 Secur                     | e   https://1st.mfpc.org.my/MembershipTypeApplication                                                                                                    |                   |       |         | ☆ :                |
| Apps 🗋 eFP System                   | y iLMS - Login 📘 Bing y The Malaysian Insura 📟 Drivers - Golf Clash   🕡 unifi   Moments that                                                                                                    |                   |       |         |                    |
| 1MFPC * Home m                      | Membership 👻                                                                                                    |                   |       |         | 4 -                |
| Designation:                        |                                                                                                    |                   |       |         | ^                  |
| Business Sector:                    | Please select                                                                                                    |                   |       |         |                    |
| Years Of<br>Experience:             | * 0                                                                                                    |                   |       |         |                    |
| Education De                        | tails                                                                                                    |                   |       |         |                    |
| Highest<br>Education:               | PHD T                                                                                                    |                   |       |         |                    |
| Please ensure yo<br>true, MFPC have | u have provided true copies of the original document. The document is required for the evaluation of your application. If the the rights to decline your application and block you in the future applications. | copy is found not | to be |         |                    |
| Certification:                      | Association of International Accountant ×      CHANGE REMOVE REP Logo.png                                                                                                    |                   |       |         |                    |
| Remarks:                            |                                                                                                    |                   |       |         |                    |
|                                     | ADD                                                                                                    |                   |       |         |                    |
| Certification                       | n Remarks Attachment                                                                                                    |                   |       |         |                    |
| Association                         | of International Accountant RFP Logo.png                                                                                                    |                   | Ê     |         |                    |
|                                     |                                                                                                    |                   |       |         | _                  |
|                                     | NEXI                                                                                                    |                   |       |         | - 1                |
|                                     |                                                                                                    |                   |       |         | - 1                |
| ・ P 回 C                             |                                                                                                    | 로 ^ %             | ENG   | 11:44 A | M<br>18 <b>F</b> 1 |

- 2.15. You can add more than one qualification by clicking the drop-down button at the 'Certification' field to select other qualification.
- 2.16. Click the 'Change' button to upload certificate relevant to the education qualification or professional qualification selected earlier.
- 2.17. Click the 'Add' button.
- 2.18. Click 'Next'.

| Login - MFPC            | X MFPC User Account Verif X                                                      |                                |                                        | Θ –       | o ×          | < |
|-------------------------|----------------------------------------------------------------------------------|--------------------------------|----------------------------------------|-----------|--------------|---|
| ← → C ☆ 🔒 Secur         | e   https://1st.mfpc.org.my/MembershipTypeApplication                            |                                |                                        |           | ☆            | : |
| Apps 🗋 eFP System       | 🔰 iLMS - Login 📘 Bing 🔰 The Malaysian Insura 📳 Drivers - Golf Clash 🛮 🚇 🛛        | unifi   Moments that           |                                        |           |              |   |
| <b>1</b> MFPC * Home m  | Membership 👻                                                                     |                                |                                        |           | ۵            | • |
| Designation:            | E1                                                                               |                                |                                        |           |              |   |
| Business Sector:        | Please select                                                                    |                                |                                        |           |              |   |
| Years Of<br>Experience: | * 0                                                                              |                                |                                        |           |              |   |
| Education De            | tails                                                                            |                                |                                        |           |              | l |
| Highest<br>Education:   | PHD •                                                                            |                                |                                        |           |              |   |
| Please ensure yo        | u have provided true copies of the original document. The document is requ       | ired for the evaluation of you | r application. If the copy is found no | ot to be  |              |   |
| dide, Mirre flave       | are ngitis to decline your application and block you in the lattice application. |                                |                                        |           |              |   |
| Certification:          | Bachelor of Economics × • CHA                                                    | ANGE REI OVE                   |                                        |           |              |   |
| Remarks:                |                                                                                  |                                |                                        |           |              |   |
|                         | ADD                                                                              |                                |                                        |           |              |   |
| Certificatio            | n                                                                                | Remarks                        | Attachment                             |           |              |   |
| Association             | of International Accountant                                                      |                                | RFP Logo.png                           | 8         |              |   |
|                         | NEXT                                                                             | TANCEL                         |                                        |           |              |   |
|                         |                                                                                  |                                |                                        |           |              |   |
| ・ P 回 C                 |                                                                                  |                                | · ^ 유 ~ 토                              | ENG 11:44 | AM<br>2018 🔁 |   |

2.19. Added education qualification or professional qualification together with the uploaded file will be

displayed in list view as below. The selection can be deleted by clicking the 🤨 button.

2.20. Click 'Next'.

| / 🗈 L           | ogin - MFPC                         | X MFPC User Account Verif X                                                                                                    | Θ –          | ٥     | ×   |
|-----------------|-------------------------------------|----------------------------------------------------------------------------------------------------|--------------|-------|-----|
| $\leftarrow$    | C 🛆 🔒 Secur                         | e   https://1st.mfpc.org.my/MembershipTypeApplication                                                                                                    |              | ☆     | :   |
| III A           | pps 🕒 eFP System                    | 🍯 iLMS - Login 📘 Bing 🍯 The Malaysian Insura 🗧 Drivers - Golf Clash I 👊 unifi   Moments that                                                                                                    |              |       |     |
| 1 <sup>st</sup> | PC * Home m                         | Membership 👻                                                                                                    |              | 4     | • • |
|                 | Designation:                        |                                                                                                    |              |       | ^   |
|                 | Business Sector:                    | Please select                                                                                                    |              |       |     |
|                 | Years Of<br>Experience:             | * 0                                                                                                    |              |       |     |
|                 | Education De                        | tails                                                                                                    |              |       |     |
|                 | Highest<br>Education:               | PHD •                                                                                                    |              |       |     |
|                 | Please ensure yo<br>true, MFPC have | u have provided true copies of the original document. The document is required for the evaluation of your application. If the copy is found no<br>the rights to decline your application and block you in the future applications. | it to be     |       |     |
|                 | Certification:                      | Bachelor of Economics ×  CHANGE REMOVE                                                                                                    |              |       |     |
|                 | Remarks:                            |                                                                                                    |              |       |     |
|                 |                                     | ADD                                                                                                    |              |       |     |
|                 | Certification                       | n Remarks Attachment                                                                                                    |              |       |     |
|                 | Association                         | of International Accountant RFP Logo.png                                                                                                    |              |       |     |
|                 | Bachelor of B                       | Economics invite.png                                                                                                    | •            |       |     |
|                 |                                     | NEXT                                                                                                    | ENG 11:4     | 5 AM  |     |
|                 |                                     | 🥝 🗳 💶 🛄 🚱 🧍 🖓 👘                                                                                                    | 48 INTL 16/5 | /2018 | 1   |

# 2.21. You will be directed to the 'Exemption Application' page. For class registration and exam registration please leave the 'Membership Type Application' page.

| E La                     | ogin - MFPC        | X MFPC User Account Verifix                                                                 | Θ - 0                                                            | $\times$ |  |  |  |
|--------------------------|--------------------|---------------------------------------------------------------------------------------------|------------------------------------------------------------------|----------|--|--|--|
| $\leftarrow \rightarrow$ | C 🟠 🔒 Secure       | https://1st.mfpc.org.my/MembershipTypeApplication/NextMemberDetails                         | *                                                                | r :      |  |  |  |
| 👯 Ap                     | ops 🗋 eFP System 🔰 | 🛛 iLMS - Login 📘 Bing 🍯 The Malaysian Insura 🧧 Drivers - Golf Clash   🕡 unifi   Moments tha |                                                                  |          |  |  |  |
| <b>1</b> <sup>st</sup>   | PC # Home m        | Membership 👻                                                                                |                                                                  | 4 -      |  |  |  |
|                          | Membersh           | ip Type Application                                                                         |                                                                  |          |  |  |  |
|                          |                    |                                                                                             |                                                                  |          |  |  |  |
|                          | 1 ~M               | ember Particulars 2 Exemption Application 3                                                 | Examination 4 Review                                             |          |  |  |  |
|                          |                    | · · · · · · · · · · · · · · · · · · ·                                                       |                                                                  |          |  |  |  |
|                          |                    |                                                                                             |                                                                  |          |  |  |  |
|                          | Module Exem        | ption                                                                                       |                                                                  |          |  |  |  |
|                          | Registered Fin     | ancial Planner Shariah Regi                                                                 | stered Financial Planner                                         |          |  |  |  |
|                          | RFP Module 1: Fu   | ndamentals of Financial Planning                                                            | Iodule 1: Fundamentals of Shariah Financial Planning             |          |  |  |  |
|                          | RFP Module 2: Ris  | sk Management and Insurance Planning Shariah RFP N                                          | Iodule 2: Risk and Takaful Planning                              |          |  |  |  |
|                          | RFP Module 3: In   | vestment Planning Shariah RFP M                                                             | Iodule 3: Shariah Investment Planning                            |          |  |  |  |
|                          | RFP Module 4: Za   | kat and Tax Planning Shariah RFP N                                                          | todule 4: Zakat and Tax Planning                                 |          |  |  |  |
|                          | RFP Module 5: Es   | tate Planning Shariah RFP N                                                                 | Shariah RFP Module 5: Shariah Estate Planning                    |          |  |  |  |
|                          | RFP Module 6: Re   | tirement Planning 🔲 Shariah RFP M                                                           | Iodule 6: Retirement Planning                                    |          |  |  |  |
|                          | Please ensure you  | I have provided true copies of the original document. The document is required for the eval | luation of your application. If copy is found not to be of true, |          |  |  |  |
|                          | Please note that   | a fee of RM106 will be imposed for each module exemption upon CCB's approval and a          | a non refundable application fee of RM159 will be                |          |  |  |  |
|                          | charged per app    | lication.                                                                                   |                                                                  |          |  |  |  |
|                          | Other Applica      | tion                                                                                        |                                                                  |          |  |  |  |
|                          | Application:       | Please select                                                                               |                                                                  |          |  |  |  |
|                          |                    |                                                                                             |                                                                  | - 1      |  |  |  |
|                          | Institution /      |                                                                                             |                                                                  |          |  |  |  |
|                          | University:        |                                                                                             |                                                                  |          |  |  |  |
|                          | Internship         |                                                                                             |                                                                  |          |  |  |  |
|                          | Coordinator:       |                                                                                             |                                                                  |          |  |  |  |
|                          | From:              | dd/mm/yyyy To:                                                                              | dd/mm/yyyy                                                       |          |  |  |  |
|                          | What are your      | Why do you                                                                                  |                                                                  |          |  |  |  |
|                          |                    |                                                                                             | (の) ENG 11:46 AM                                                 |          |  |  |  |
| 1                        |                    |                                                                                             | K ∧ 1 K 16/5/2018                                                | -1)      |  |  |  |

#### 2.22. Click the 'Next' Button.

| 📔 Login - I                           | MFPC                                                                                     | × M MFPC User Account Verifi × Edit - MFPC ×                                                                                                    | θ                          | -                   | ٥          | ×   |
|---------------------------------------|------------------------------------------------------------------------------------------|----------------------------------------------------------------------------------------------------|----------------------------|---------------------|------------|-----|
| $\leftrightarrow \ \exists \ d \in A$ | ☆ Secure                                                                                 | re https://lst.mfpc.org.my/MembershipTypeApplication/NextMemberDetails                                                                                                    |                            |                     | ☆          | :   |
| Apps [                                | 🖞 eFP System 🎍                                                                           | 🍯 iLMS - Login 📘 Bing 🍯 The Malaysian Insura 🗧 Drivers - Golf Clash   🕡 unifi   Moments that                                                                                                    |                            |                     |            |     |
| <b>1</b> MFPC                         | 希 Home 🕅 I                                                                               | 7 Membership 👻                                                                                                    |                            |                     | 4          | • • |
| E F                                   | RFP Module 4: Za                                                                         | Zakat and Tax Planning Shariah RFP Module 4: Zakat and Tax Planning                                                                                                    |                            |                     |            | ^   |
| E F                                   | RFP Module 5: Es                                                                         | Estate Planning 🔲 Shariah RFP Module 5: Shariah Estate Planning                                                                                                    |                            |                     |            |     |
| E F                                   | RFP Module 6: Re                                                                         | Retirement Planning 🔲 Shariah RFP Module 6: Retirement Planning                                                                                                    |                            |                     |            |     |
| P/<br>M<br>Pl<br>ch                   | ease ensure you<br>FPC have the rig<br>ease note that<br>larged per appl<br>ther Applica | ou have provided true copies of the original document. The document is required for the evaluation of your application. If copy is found not to<br>rights to decline your application and block you in the future applications.<br>at a fee of RM106 will be imposed for each module exemption upon CCB's approval and a non refundable application fee of RM159 will<br>plication.<br>ation | be of tr<br>be             | ue,                 |            |     |
|                                       | Application:                                                                             | Place solart                                                                                                    |                            |                     |            | 1   |
|                                       | Application.                                                                             | FICASE SELECTION                                                                                                    |                            |                     |            |     |
|                                       | Institution /                                                                            |                                                                                                    |                            |                     |            |     |
|                                       | University:                                                                              |                                                                                                    |                            |                     |            |     |
|                                       | Internship                                                                               |                                                                                                    |                            |                     |            |     |
|                                       | coordinator.                                                                             |                                                                                                    |                            |                     |            |     |
|                                       | From:                                                                                    | dd/mm/yyyy To: dd/mm/yyyy                                                                                                    |                            |                     |            |     |
| v                                     | Vhat are your                                                                            | Why do you                                                                                                    |                            |                     |            |     |
|                                       | strength:                                                                                | choose to do                                                                                                    |                            |                     |            |     |
|                                       |                                                                                          | the MFPC's                                                                                                    |                            |                     |            |     |
|                                       |                                                                                          | Corporate                                                                                                    |                            |                     | 11         |     |
|                                       |                                                                                          | Members:                                                                                                    |                            |                     |            |     |
|                                       |                                                                                          |                                                                                                    |                            |                     |            |     |
|                                       |                                                                                          | BAC NEXT                                                                                                    |                            |                     |            |     |
|                                       |                                                                                          |                                                                                                    |                            |                     |            |     |
|                                       |                                                                                          |                                                                                                    |                            |                     |            |     |
|                                       |                                                                                          |                                                                                                    |                            |                     |            |     |
|                                       |                                                                                          |                                                                                                    |                            |                     |            |     |
| م 🖿                                   | 0 2                                                                                      | 무수 책 💿 🦛 💶                                                                                                    | d <mark>⊗</mark> EN<br>INT | G 11:46<br>TL 16/5/ | AM<br>2018 | 0   |

- 2.23. You will be directed to the 'Examination' Page.2.24. Click the drop-down button at the 'Method of Study' field.2.25. Select 'Self Study' or 'Course Study' (Example : Course).

| 🕞 Login - MFPC 🛛 🗙 MFPC User Account Verifi x                                                                                       | Θ –                                           | o ×          |
|----------------------------------------------------------------------------------------------------|-----------------------------------------------|--------------|
| ← → C ☆ 🔒 Secure   https://1st.mfpc.org.my/MembershipTypeApplication/NextExemption                                                  |                                               | ☆ :          |
| 👯 Apps 🛅 eFP System 🍗 iLMS - Login 📘 Bing 🍃 The Malaysian Insura 🔤 Drivers - Golf Clash   😡 unifi   Moments that                    |                                               |              |
| st Home m Membership -                                                                                                    |                                               | 4 -          |
| Membership Type Application                                                                                                    |                                               | <b>^</b>     |
| 1          Member Particulars         2         Exemption Application         3         Examination           3         Examination | 4 Review                                      |              |
| Examination                                                                                                    |                                               |              |
| Method of Study: Please select                                                                                                    |                                               |              |
| Programme/Modu e SelfStudy<br>Course                                                                                                |                                               |              |
| Exam Date:                                                                                                    |                                               |              |
| Exam Centre: 🔢 Please select 🔻                                                                                                    |                                               |              |
| <i>You will be charged the below fee(s) should your application is approved:</i><br>Total Fees: <b>RM 0.00</b>                      |                                               |              |
| BACK NEXT                                                                                                    |                                               |              |
|                                                                                                    |                                               |              |
|                                                                                                    |                                               |              |
|                                                                                                    |                                               |              |
|                                                                                                    |                                               |              |
| 📲 🔎 🗉 😑 🚍 🥥 🤹 💶                                                                                                    | x <sup>A</sup> ∧ 문 4 <mark>x</mark> ENG 11:47 | AM<br>2018 1 |

- 2.26. Click the drop-down button at the 'Programme/Module' field.
- 2.27. Select the Programme or Module you wish to register (Example : RFP Capstone).

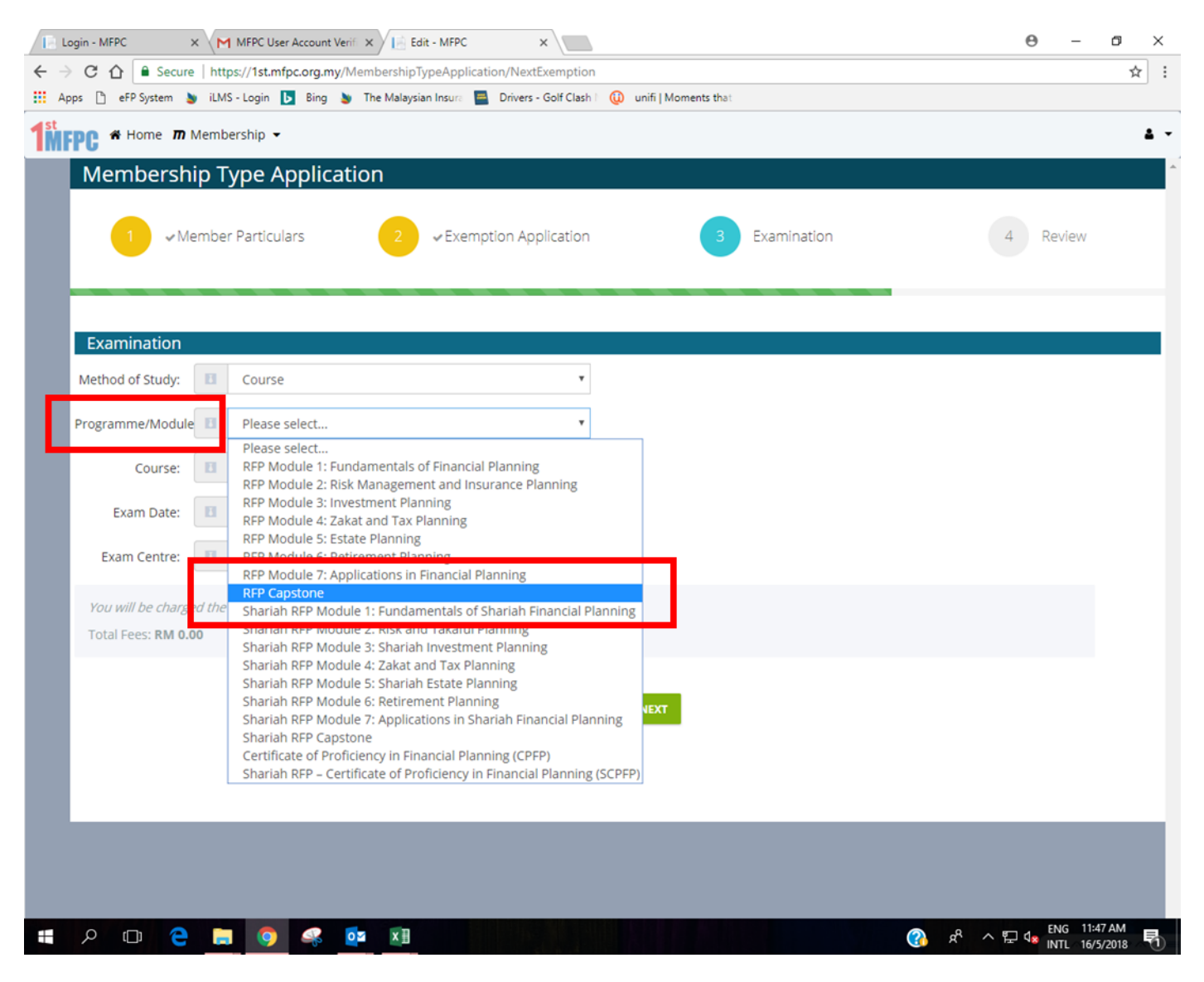

- 2.28. Click the drop-down button at the 'Course' field.
- 2.29. Select the date of class (Example : 30, 31 May, 1, 18, 19 June).
  - 2.29.1. Class schedule is available at mfpc.org.my.
  - 2.29.2. Students are required to check the dates and venue of classes before registration.
  - 2.29.3. Date of class depends on the venue (K.L, Penang, Sarawak, Johor).
  - 2.29.4. Class availability depends on minimum registration number of 12 students.

| 📘 Login - MFPC 🛛 🗙 MFPC User Account Verif 🗙 📔 Edit - MFPC 💦 🔪                                                   | Θ –             | o ×    |
|----------------------------------------------------------------------------------------------------|-----------------|--------|
| ← → C 🏠 🔒 Secure   https://1st.mfpc.org.my/MembershipTypeApplication/NextExemption                               |                 | ☆ :    |
| 🏢 Apps 🎦 eFP System 🍯 iLMS - Login 📘 Bing 🐚 The Malaysian Insura 📑 Drivers - Golf Clash   🕕 unifi   Moments that |                 |        |
| Home m Membership -                                                                                              |                 | 4 -    |
| Membership Type Application                                                                                      |                 |        |
|                                                                                                    |                 |        |
| Member Particulars     2                                                                                         | 4 Review        |        |
|                                                                                                    |                 |        |
|                                                                                                    |                 |        |
|                                                                                                    |                 | _      |
| Examination                                                                                                    |                 |        |
| Method of Study: 🔲 Course 🔻                                                                                      |                 |        |
| Programme/Module 🗉 RFP Capstone 🔻                                                                                |                 |        |
| Course: Please select                                                                                            |                 |        |
| Exam Date: T 30, 31 May 1, 18, 19, 20 June                                                                       |                 |        |
| 7, 8, 9 May, 4, 5, 6 June                                                                                        |                 |        |
| Exam Centre: 23, 24, 25 April, 14, 15, 16 May<br>16, 17, 18 July, 1, 2, 3 August                                 |                 |        |
| 24, 25, 26 Sept. 8, 9, 10 Oct                                                                                    |                 |        |
| You will be charged the     27.20.27.80g 19:20 at 55pt     RFP Capstone - T     12.13, 14 Sept. 15, 16,17 Oct    |                 |        |
| • RFP Capstone - Exam Fee - 636.00                                                                               |                 |        |
| Total Fees: RM 2,650.00                                                                                          |                 |        |
|                                                                                                    |                 |        |
| BACK NEXT                                                                                                    |                 |        |
|                                                                                                    |                 |        |
|                                                                                                    |                 |        |
|                                                                                                    |                 |        |
|                                                                                                    |                 |        |
|                                                                                                    |                 |        |
|                                                                                                    | ENG 11:4        | 48 AM  |
|                                                                                                    | ^ 문 4 INTL 16/5 | 5/2018 |

| ogin - MFPC ×                                                  | M MEPC User Account Verif ×                                                                           | Θ - σ    |
|----------------------------------------------------------------|----------------------------------------------------------------------------------------------------|----------|
| C 🟠 🔒 Secure   h                                               | ttps://1st.mfpc.org.my/MembershipTypeApplication/NextExemption                                        |          |
| ps 🗋 eFP System 🎍 iL                                           | MS - Login 📘 Bing 🍗 The Malaysian Insura 📮 Drivers - Golf Clash   🕡 unifi   Moments that              |          |
| PC 希 Home 🕅 Mem                                                | ibership 👻                                                                                            |          |
| Membership                                                     | Type Application                                                                                      |          |
| 1 ≁Memb                                                        | er Particulars 2 < Exemption Application 3 Examination                                                | 4 Review |
| Examination                                                    |                                                                                                    |          |
| Method of Study:                                               | Course                                                                                                |          |
| Programme/Module                                               | RFP Capstone                                                                                          |          |
| Course: 🔳                                                      | 30, 31 May 1, 18, 19, 20 June                                                                         |          |
| Exam Date:                                                     | Please select                                                                                         |          |
| Exam Cent e:                                                   | Please select                                                                                         |          |
|                                                                |                                                                                                    |          |
| You will be charged th<br>• RFP Capstone -<br>• RFP Capstone - | e below fee(s) should your application is approved:<br>• Tuition Fee - 2014.00<br>• Exam Fee - 636.00 |          |
| Total Fees: <b>RM 2,650.0</b>                                  | 00                                                                                                    |          |
|                                                                |                                                                                                    |          |
|                                                                | васк нехт                                                                                             |          |
|                                                                |                                                                                                    |          |
|                                                                |                                                                                                    |          |
|                                                                |                                                                                                    |          |
|                                                                |                                                                                                    |          |

- 2.32. Click the drop-down button at the 'Exam Centre' field.
- 2.33. Select the venue of Exam (Example : Kuala Lumpur)

2.33.1. Students can select different exam venue than the selected class venue

| 📔 Login - MFPC 🛛 🗙 MFPC User Account Verif 🗙 🔝 Edit - MFPC 🛛 🗙                                                   | Θ –                     | o ×                 |
|----------------------------------------------------------------------------------------------------|-------------------------|---------------------|
| ← → C 🏠 🕯 Secure   https://1st.mfpc.org.my/MembershipTypeApplication/NextExemption                               |                         | ☆ :                 |
| 🏥 Apps 🗅 eFP System 🍯 iLMS - Login 📘 Bing 🍗 The Malaysian Insura 🗮 Drivers - Golf Clash I 🚇 unifi   Moments that |                         |                     |
| THEFE # Home m Membership -                                                                                      |                         | 4 -                 |
| Membership Type Application                                                                                      |                         |                     |
|                                                                                                    |                         |                     |
| Member Particulars                                                                                               | 4 Review                |                     |
|                                                                                                    |                         |                     |
|                                                                                                    |                         |                     |
| Environting                                                                                                    |                         | _                   |
| Examination                                                                                                    |                         |                     |
| Method of Study: 🔲 Course 🔻                                                                                      |                         |                     |
| Programme/Module RFP Capstone                                                                                    |                         |                     |
| Course: 🔳 30, 31 May 1, 18, 19, 20 June 🔻                                                                        |                         |                     |
| Exam Date: 🔲 11 Aug 2018 🔹                                                                                       |                         |                     |
| Exam Centre: 🛛 Please select                                                                                     |                         |                     |
| Kuala Lumpur                                                                                                    |                         |                     |
| FFP Cap tone - T     Pulau Pinang                                                                                |                         |                     |
| RFP Capstone - E Johor Bahru                                                                                     |                         |                     |
| Total Fees: RM 2,650.00 Kota Kinabalu<br>Kuching                                                                 |                         |                     |
|                                                                                                    |                         |                     |
| BACK NEXT                                                                                                    |                         |                     |
|                                                                                                    |                         |                     |
|                                                                                                    |                         |                     |
|                                                                                                    |                         |                     |
|                                                                                                    |                         |                     |
|                                                                                                    |                         |                     |
| # P II 😑 🧮 🔹 🖬 🛛 🖓 🖗 🕅                                                                                           | ヘ ENG 11:4<br>INTL 16/5 | 48 AM<br>5/2018 - 🕤 |

#### 2.34. Click 'Next' button.

|                                                                        | ip type Applied                                                                              |                                      |                |               |          |
|------------------------------------------------------------------------|----------------------------------------------------------------------------------------------|--------------------------------------|----------------|---------------|----------|
| _1 <b>~</b> M                                                          | ember Particulars                                                                            | 2 ~ Exemptio                         | on Application | 3 Examination | 4 Review |
| Examination                                                            |                                                                                              |                                      |                |               |          |
| Method of Study:                                                       | Course                                                                                       |                                      | T              |               |          |
| Programme/Modul                                                        | e 🖪 RFP Capstone                                                                             |                                      | Ŧ              |               |          |
| Course:                                                                | 30, 31 May 1, 18                                                                             | 3, 19, 20 June                       | ¥              |               |          |
| Exam Date:                                                             | 11 Aug 2018                                                                                  |                                      | •              |               |          |
| Exam Centre:                                                           | Kuala Lumpur                                                                                 |                                      | •              |               |          |
| You will be charg<br>• RFP Capste<br>• RFP Capste<br>Total Fees: RM 2, | ed the below fee(s) shoul<br>one - Tuition Fee - 2014.<br>one - Exam Fee - 636.00<br>.650.00 | ld your application is approve<br>00 | ed:            |               |          |
|                                                                        |                                                                                              |                                      |                | ĸ             |          |

# 2.35. You will be directed to the 'Review' Page.

| <b>1</b> 2 L    | ogin - MFPC × M MFP           | C User Account Verifi 🗙 📔 Ed | it - MFPC ×                           |                       |              |                                 |       | Θ –        | o ×    | ζ  |
|-----------------|-------------------------------|------------------------------|---------------------------------------|-----------------------|--------------|---------------------------------|-------|------------|--------|----|
| ←⇒              | C 🛆 🔒 Secure   https://1      | st.mfpc.org.my/MembershipT   | ypeApplication/NextExam               | ination               |              |                                 |       |            | ☆      | :  |
| 🔛 Ap            | ops 🗋 eFP System 🍃 iLMS - Log | gin 📘 Bing 🎍 The Malaysia    | an Insura 📕 Drivers - Golf            | Clash 🕴 🛈 🛛 unifi   I | Moments that |                                 |       |            |        |    |
| 1 <sup>st</sup> | PC * Home <b>m</b> Membershi  | р 🕶                          |                                       |                       |              |                                 |       |            | 4      | •  |
|                 | Membership Type               | e Application                |                                       |                       |              |                                 |       |            |        | Ê, |
|                 |                               |                              |                                       |                       |              |                                 |       |            |        | L  |
|                 | ✓ Member Par                  | ticulars 2                   | <ul> <li>Exemption Applica</li> </ul> | tion                  | 3            | <ul> <li>Examination</li> </ul> | 4     | Review     |        | U  |
|                 |                               |                              |                                       |                       |              |                                 |       |            |        | ÷  |
|                 |                               |                              |                                       |                       |              |                                 |       |            |        | 1  |
|                 | Personal Details              |                              |                                       |                       |              |                                 |       |            |        | 1  |
|                 | Member Type:                  |                              |                                       |                       |              | Personal Image                  | e     |            |        | L  |
|                 | Name:                         | Addy Helmy                   |                                       | Primary               |              |                                 |       |            |        | L  |
|                 | ID:                           | 800228045509                 |                                       | NewIC                 | 2.JPG        |                                 |       |            |        | L  |
|                 | DOB:                          | 28 February 1980             |                                       |                       |              |                                 |       |            |        | L  |
|                 | Gender:                       | Male                         |                                       |                       |              |                                 |       |            |        | L  |
|                 | Title:                        |                              |                                       |                       |              |                                 |       |            |        | L  |
|                 | Age:                          | 38                           |                                       |                       |              |                                 |       |            |        |    |
|                 | Race:                         | Malay                        |                                       |                       |              |                                 |       |            |        |    |
|                 | Nationality:                  | Malaysia                     |                                       |                       |              |                                 |       |            |        |    |
|                 | Contact Details               |                              |                                       |                       |              |                                 |       |            |        |    |
|                 | Phone:                        | 183591707                    |                                       | Mobile                |              |                                 |       |            |        |    |
|                 | Email:                        |                              |                                       |                       |              |                                 |       |            |        |    |
|                 | Address                       |                              |                                       | Correspondence        |              |                                 |       |            |        |    |
|                 | Line 1:                       | Batu 23                      |                                       |                       |              |                                 |       |            |        |    |
|                 | Line 2:                       | Kg Tanjung Bidara            |                                       |                       |              |                                 |       |            |        |    |
|                 | Line 1:                       | 78300                        |                                       |                       |              |                                 |       |            |        |    |
|                 | City:                         | Masjid Tanah                 |                                       |                       |              |                                 |       |            |        |    |
|                 | State:                        | Melaka                       |                                       |                       |              |                                 | -8    | A ENG 11:4 | 49 AM  |    |
|                 | クロ 🧲 📃 🛛                      | 📀 🥰 🔽 XII                    |                                       |                       |              | (2                              | 교 & 소 |            | 5/2018 | 5  |

#### 2.36. Click the 'Submit' button.

| / 🖪 L           | .ogin - MFPC ×        |             | User Account | Verifi 🗙 | 📔 Edit      | - MFPC     |           | ×            |             |                      |   |     |     | Θ                                | -       | ٥  | × |
|-----------------|-----------------------|-------------|--------------|----------|-------------|------------|-----------|--------------|-------------|----------------------|---|-----|-----|----------------------------------|---------|----|---|
| ← -             | C 🕜 🔒 Secure   t      | https://1st | .mfpc.org.m  | y/Memi   | bershipTy   | peApplica  | ation/Nex | tExamination | 1           |                      |   |     |     |                                  |         | ☆  | ÷ |
| <b>Ш</b> А      | pps 🗋 eFP System 🍉 il | LMS - Login | Bing         | 🍯 Th     | e Malaysiar | n Insura 📲 | Drivers   | - Golf Clash | <b>()</b> , | unifi   Moments that |   |     |     |                                  |         |    |   |
| 1 <sup>st</sup> | FPC 🏶 Home 🕅 Mer      | nbership    | •            |          |             |            |           |              |             |                      |   |     |     |                                  |         | ۵  | • |
|                 |                       | City:       | Masjid Ta    | nah      |             |            |           |              |             |                      |   |     |     |                                  |         |    | ^ |
|                 |                       | State:      | Melaka       |          |             |            |           |              |             |                      |   |     |     |                                  |         |    |   |
|                 | Co                    | untry:      | Malaysia     |          |             |            |           |              |             |                      |   |     |     |                                  |         |    |   |
|                 | Employer Details      | ;           |              |          |             |            |           |              |             |                      |   |     |     |                                  |         |    |   |
|                 | Emp                   | oloyer:     |              |          |             |            |           |              |             |                      |   |     |     |                                  |         |    |   |
|                 | Design                | ation:      |              |          |             |            |           |              |             |                      |   |     |     |                                  |         |    |   |
|                 | Business S            | ector:      |              |          |             |            |           |              |             |                      |   |     |     |                                  |         |    |   |
|                 | Vears of Exper        | ience:      | 0            |          |             |            |           |              |             |                      |   |     |     |                                  |         |    |   |
|                 | Education Details     | S           | 0            |          |             |            |           |              |             |                      |   |     |     |                                  |         |    |   |
|                 | Highest Educ          | ation:      | PHD          |          |             |            |           |              |             |                      |   |     |     |                                  |         |    | 1 |
|                 | Certification         |             |              |          |             |            | R         | emarks       |             | Attachment           |   |     |     |                                  |         |    |   |
|                 | Association of Inte   | rnational   | Accountan    | t        |             |            |           |              |             | RFP Logo.png         |   |     |     |                                  |         |    |   |
|                 | Bachelor of Econo     | mics        |              |          |             |            |           |              |             | invite.png           |   |     |     |                                  |         |    |   |
|                 | Module Exemptio       | n           |              |          |             |            |           |              |             |                      |   |     |     |                                  |         |    | d |
|                 |                       | 511         |              |          |             |            |           |              |             |                      |   |     |     |                                  |         |    | 1 |
|                 | Examination Reg       | istratio    | n            |          |             |            |           |              |             |                      |   |     |     |                                  |         |    |   |
|                 | Method of             | Study:      | Course       |          |             |            |           |              |             |                      |   |     |     |                                  |         |    |   |
|                 | Programme/M           | odule:      | RFP Capst    | tone     |             |            |           |              |             |                      |   |     |     |                                  |         |    |   |
|                 | Exam                  | Date:       | 11 Aug 20    | 18       |             |            |           |              |             |                      |   |     |     |                                  |         |    |   |
|                 | Exam C                | entre:      | Kuala Lun    | npur     |             |            |           |              |             |                      |   |     |     |                                  |         |    |   |
|                 |                       |             |              |          |             |            |           | F            |             | _                    | 1 |     |     |                                  |         |    |   |
|                 |                       |             |              |          |             |            |           | ACK          | S           | ОВМІТ                |   |     |     |                                  |         |    |   |
|                 |                       |             |              |          |             |            |           |              |             |                      |   |     |     |                                  |         |    |   |
|                 | e 🗅 ک                 |             |              | 0        | x∄          |            |           |              |             |                      |   | (?) | £ ^ | ₽ 4 <mark>8 <sup>EN</sup></mark> | G 11:49 | AM |   |

#### 2.37.

#### You will be directed to the page as below. Application approval will be sent to your email. 2.38.

| 📔 Login - MFPC X M MFPC User Account Verif X                                                                                                    | -      | ٥                   | ×          |
|----------------------------------------------------------------------------------------------------|--------|---------------------|------------|
| ← → C ☆ ▲ Secure   https://1st.mfpc.org.my/MembershipTypeApplication/SaveReview                                                                                                    |        | ŕ                   | : 5        |
| 🛗 Apps 🗅 eFP System 🍉 iLMS - Login ▶ Bing 🍉 The Malaysian Insura 🔤 Drivers - Golf Clash   🚇 unifi   Moments that                                                                                                    |        |                     |            |
| THEFPE # Home m Membership -                                                                                                    |        |                     | <b>4</b> - |
| MEPC Member Registration<br>Registration Application Completed<br>Welcome ,<br>Thank you for the submission of your membership registration. Our secretariat office will review your application for approval.<br>A confirmation email will be sent to you within five (5) working days from the date of submission.<br>If you need assistance or have any enquiries, please contact us at mfpc@mfpc.org.my.<br>Thank you for your interest in financial planning and MFPC. We are looking forward to keep you focus on the advancement of financial planning provider<br>practitioners.<br>Best Wishes,<br>MFPC Secretariat Office | rs and |                     |            |
|                                                                                                    |        |                     |            |
|                                                                                                    | ENG 1  | 1:49 AM<br>5/5/2018 | Ę          |

#### 3. Payment

- 3.1. You will receive an email to notify on the approval from 'MFPC1st Notification'.3.2. Should your application is approved, payment shall be made at 1<sup>st</sup>.mfpc.org.my.

| Login - MFPC X                                    | MFPC Membership Regis X                                                                                                    | 0 – 0 ×                                                                                                    |
|---------------------------------------------------|----------------------------------------------------------------------------------------------------|----------------------------------------------------------------------------------------------------|
| ← → C ☆ 🔒 Secure                                  | https://mail.google.com/mail/#inbox/16367179a4c34cf0                                                                                                    |                                                                                                    |
| 👖 Apps 🗋 eFP System 🔰                             | iLMS - Login 📘 Bing 🎍 The Malaysian Insura 🗧 Drivers - Golf Clash I 🚇 unifi   Moments that                                                                                                    |                                                                                                    |
| Google                                            | -                                                                                                    | ۹ 🛛 🗰 🙆                                                                                                    |
| Gmail +                                           | ← <b>① ①  1 M</b> · <b>N</b> · More ·                                                                                                    | 1 of 4 < > 🌣 -                                                                                                    |
| COMPOSE                                           | MFPC Membership Registration Approval Inbox x                                                                                                    |                                                                                                    |
| Inbox<br>Starred<br>Sent Mail<br>Drafts<br>More ▾ | MFPC1st Notification 1st@mfpc.org.my <u>via</u> amazonses.com<br>to me<br>Welcome Dato' Paduka Dr Addy Helmy,<br>We're happy to inform that your MFPC membership has been approved.<br>Below application(s) are approved:                                                                                                    | 11:56 AM (2 minutes ago) 📩 🔹 💌                                                                                                    |
| Addy Helmy - +                                    | Examination -<br>Capstone RFP Capstone<br>Exemption -<br>Internship -<br>Scholarship -<br>Below application(s) are rejected:<br>Examination -<br>Exemption -<br>Internship -<br>Scholarship -<br>Please login to the MFPC member website and make payment for the approved application(s). You<br>week(s) from the date of this email.<br>If you need assistance or have any enquiries, please contact us at 603 - 6203 5899.<br>Thank you for your interest in financial planning and MFPC. We are looking forward to keep you foo | r membership will be suspended if the payment is not made <u>within two</u><br>cus on the advancement of financial planning providers and practitioners. |
| No recent chats<br>Start a new one                | Best Wishes,<br>MFPC Secretariat Office                                                                                                    |                                                                                                    |
|                                                   | MFPC1st Notification 1st@mfpc.org.my <u>via</u> amazonses.com<br>to me ▼                                                                                                    | 11:56 AM (2 minutes ago) ☆ 🔹 👻                                                                                                    |
|                                                   | Click here to Reply or Forward                                                                                                    |                                                                                                    |
| ÷ Φ %                                             | 0 GB (0%) of 15 GB used <u>Terms - Privacy</u><br>Manage                                                                                                    | Last account activity: 24 minutes ago<br>Details                                                                                                    |
| 🖬 오 🗆 🤤                                           | 📄 🧿 🛹 🔯 🗷                                                                                                    | (김) 유 수 ټ고 대 ENG 11:59 AM                                                                                                    |

- 3.3. Go to 1st.mfpc.org.my.
- 3.4. Sign in using your Username and Password.
- 3.5. Click 'Sign In'.

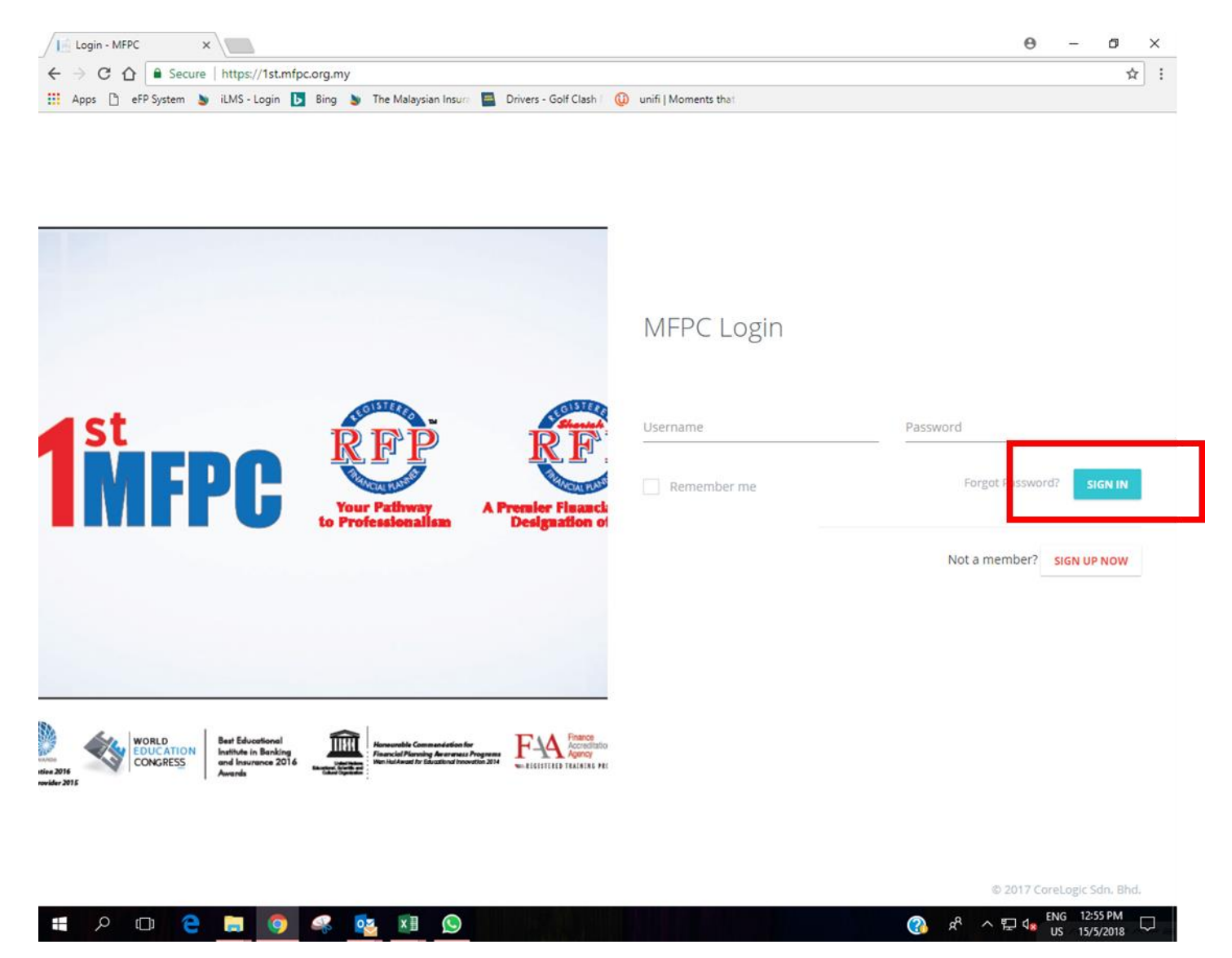

#### 3.6. You will be directed to your 'Inbox'.

|             | ogin - MFPO | 0      | × M MF              | FPC Membershi | p Regis 🗙 📔  | Login - MFPC      | ×              |             |               |         |  |     |                  | Θ      | -     | ٥                   | $\times$ |
|-------------|-------------|--------|---------------------|---------------|--------------|-------------------|----------------|-------------|---------------|---------|--|-----|------------------|--------|-------|---------------------|----------|
| ← -         | с С         |        | Secure   https://   | /1st.mfpc.org | .my/Home/Ind | ex                |                |             |               |         |  |     |                  |        |       | <b>07</b> 5         | : 5      |
| <b>II</b> A | pps 🗋 e     | FP Sys | tem 🎍 iLMS - Lo     | ogin 📘 Bin    | g 🎍 The Mal  | aysian Insura 🛛 🗧 | Drivers - Golf | f Clash 🕴 🕕 | unifi   Momen | ts that |  |     |                  |        |       |                     |          |
| <b>1</b> *  | FPC *       | Hom    | e <b>m</b> Membersł | hip 👻         |              |                   |                |             |               |         |  |     |                  |        |       |                     | 4 -      |
|             | Int         | 00     | ×                   |               |              |                   |                |             |               |         |  |     |                  |        |       |                     | Â        |
|             |             |        | ACTIONS ~           |               |              |                   |                |             |               |         |  |     | 1-3              | 0 of 3 | <     | $\rightarrow$       |          |
|             |             | *      | MFPC                | Me            | mbership typ | e application     | o completed.   | Pending fo  | r approval    |         |  |     |                  |        | 1     | 1:49 AM             | 1        |
|             |             | *      | MFPC                | Me            | mbership reg | istration has     | been approv    | ved         |               |         |  |     |                  |        | 1     | 1:56 AM             | 1        |
|             |             | *      | MFPC                | Me            | mbership reg | istration has     | been approv    | ved         |               |         |  |     |                  |        | 1     | 1:56 AM             | 1        |
|             |             |        |                     |               |              |                   |                |             |               |         |  |     |                  |        |       |                     |          |
|             |             |        |                     |               |              |                   |                |             |               |         |  |     |                  |        |       |                     |          |
|             |             |        |                     |               |              |                   |                |             |               |         |  |     |                  |        |       |                     |          |
|             |             |        |                     |               |              |                   |                |             |               |         |  |     |                  |        |       |                     |          |
|             |             |        |                     |               |              |                   |                |             |               |         |  |     |                  |        |       |                     |          |
|             |             |        |                     |               |              |                   |                |             |               |         |  |     |                  |        |       |                     |          |
|             |             |        |                     |               |              |                   |                |             |               |         |  |     |                  |        |       |                     |          |
|             |             |        |                     |               |              |                   |                |             |               |         |  |     |                  |        |       |                     |          |
|             |             |        |                     |               |              |                   |                |             |               |         |  |     |                  |        |       |                     |          |
|             |             |        |                     |               |              |                   |                |             |               |         |  |     |                  |        |       |                     |          |
|             |             |        |                     |               |              |                   |                |             |               |         |  |     |                  |        |       |                     |          |
|             |             |        |                     |               |              |                   |                |             |               |         |  |     |                  |        |       |                     |          |
|             |             |        |                     |               |              |                   |                |             |               |         |  |     |                  |        |       |                     |          |
|             |             |        |                     |               |              |                   |                |             |               |         |  |     |                  |        |       |                     |          |
|             |             |        |                     |               |              |                   |                |             |               |         |  |     |                  |        |       |                     |          |
|             |             |        |                     |               |              |                   |                |             |               |         |  |     |                  |        |       |                     |          |
|             | م           | ()     | е н                 | <b>9</b>      | o <b>s</b> x |                   |                |             |               |         |  | (?) | я <sup>д</sup> ^ | 단 48   | ENG 1 | 2:00 PM<br>6/5/2018 | F)       |

- 3.7. Go to the top of the page and click 'Membership Application'.3.8. Select 'Member Maintenance'.

|                   | ogin - MFPC   |                                                  | х М м              | FPC Memb  | ership Regist | x 📄 Lo      | gin - MF  | PC      | ×          |           |         |           |        |      |  |     |                |     | e          |      |          | 1   | × |
|-------------------|---------------|--------------------------------------------------|--------------------|-----------|---------------|-------------|-----------|---------|------------|-----------|---------|-----------|--------|------|--|-----|----------------|-----|------------|------|----------|-----|---|
| $\leftrightarrow$ | CÔ            |                                                  | Secure   https:/   | /1st.mfp  | .org.my/Ho    | me          |           |         |            |           |         |           |        |      |  |     |                |     |            |      |          | ☆   | : |
| 🔛 Ap              | ops 🗋 el      | P Syst                                           | em 🐚 iLMS - L      | ogin 🕨    | Bing 🍉        | The Malaysi | an Insura | E D     | rivers - G | olf Clash | 0       | unifi   M | oments | that |  |     |                |     |            |      |          |     |   |
| <b>1</b> MF       | PC *          | Hoine                                            | e <b>m</b> Members | hip 🔻     |               |             |           |         |            |           |         |           |        |      |  |     |                |     |            |      |          | 4   | • |
|                   | Int           | 00)                                              | X Memb             | er Mainte | enance        |             |           |         |            |           |         |           |        |      |  |     |                |     |            |      |          |     | • |
|                   |               |                                                  | ACTIONS ~          |           |               |             |           |         |            |           |         |           |        |      |  |     |                | 1-3 | 0 of 3     | <    |          |     |   |
|                   |               | *                                                | MFPC               |           | Members       | hip type a  | applicat  | tion co | mplete     | d. Pend   | ding fo | r appro   | oval   |      |  |     |                |     |            |      | 11:49    | AM  |   |
|                   |               | ★ MFPC Membership registration has been approved |                    |           |               |             |           |         |            |           |         | 11:56 AM  |        |      |  |     |                |     |            |      |          |     |   |
|                   |               | *                                                | MFPC               |           | Members       | hip regist  | ration    | has be  | en appr    | roved     |         |           |        |      |  |     |                |     |            |      | 11:56    | AM  |   |
|                   |               |                                                  |                    |           |               |             |           |         |            |           |         |           |        |      |  |     |                |     |            |      |          |     |   |
|                   |               |                                                  |                    |           |               |             |           |         |            |           |         |           |        |      |  |     |                |     |            |      |          |     |   |
|                   |               |                                                  |                    |           |               |             |           |         |            |           |         |           |        |      |  |     |                |     |            |      |          |     |   |
|                   |               |                                                  |                    |           |               |             |           |         |            |           |         |           |        |      |  |     |                |     |            |      |          |     |   |
|                   |               |                                                  |                    |           |               |             |           |         |            |           |         |           |        |      |  |     |                |     |            |      |          |     |   |
|                   |               |                                                  |                    |           |               |             |           |         |            |           |         |           |        |      |  |     |                |     |            |      |          |     |   |
|                   |               |                                                  |                    |           |               |             |           |         |            |           |         |           |        |      |  |     |                |     |            |      |          |     |   |
|                   |               |                                                  |                    |           |               |             |           |         |            |           |         |           |        |      |  |     |                |     |            |      |          |     |   |
|                   |               |                                                  |                    |           |               |             |           |         |            |           |         |           |        |      |  |     |                |     |            |      |          |     |   |
|                   |               |                                                  |                    |           |               |             |           |         |            |           |         |           |        |      |  |     |                |     |            |      |          |     |   |
|                   |               |                                                  |                    |           |               |             |           |         |            |           |         |           |        |      |  |     |                |     |            |      |          |     |   |
|                   |               |                                                  |                    |           |               |             |           |         |            |           |         |           |        |      |  |     |                |     |            |      |          |     |   |
|                   |               |                                                  |                    |           |               |             |           |         |            |           |         |           |        |      |  |     |                |     |            |      |          |     |   |
|                   |               |                                                  |                    |           |               |             |           |         |            |           |         |           |        |      |  |     |                |     |            |      |          |     |   |
|                   |               |                                                  |                    |           |               |             |           |         |            |           |         |           |        |      |  |     |                |     |            |      |          |     |   |
|                   |               |                                                  |                    |           |               |             |           |         |            |           |         |           |        |      |  |     |                |     |            |      |          |     |   |
|                   |               |                                                  |                    |           |               |             |           |         |            |           |         |           |        |      |  |     |                |     |            |      |          |     |   |
| https://1s        | st.mfpc.org.r | ny/Me                                            | mbershipMaintena   | ince      |               |             |           |         |            |           |         |           |        |      |  |     |                |     |            | ENG  | 12:06 PI | и _ |   |
|                   | ז ע           | ]]                                               | С 🖻                | 9         | <b>₽</b>      | ×∄          |           |         |            |           |         |           |        |      |  | (?) | A <sup>r</sup> | ^   | <u>ب</u> ا | INTL | 16/5/20  | 18  | 1 |

3.9. You will be directed to 'Member Maintenance' page.3.10. Click the 'Make Payment' button.

| / 🖪 Lo             | ogin - MFPC                                                                                                    | X MFPC Membership Regis X                                                                         | 0 – 0 ×                                               |  |  |  |  |  |  |  |  |  |  |  |
|--------------------|----------------------------------------------------------------------------------------------------|---------------------------------------------------------------------------------------------------|-------------------------------------------------------|--|--|--|--|--|--|--|--|--|--|--|
| $\leftrightarrow$  | ← → C ① ê Secure   https://1st.mfpc.org.my/MembershipMaintenance/Edit/12838                                      |                                                                                                   |                                                       |  |  |  |  |  |  |  |  |  |  |  |
| 🔛 Ap               | 🗰 Apps 🗅 eFP System 🍗 iLMS - Login 📘 Bing 🍃 The Malaysian Insura 🗮 Drivers - Golf Clash   😡 unifi   Moments that |                                                                                                   |                                                       |  |  |  |  |  |  |  |  |  |  |  |
| st                 | ast                                                                                                    |                                                                                                   |                                                       |  |  |  |  |  |  |  |  |  |  |  |
| Member Maintenance |                                                                                                    |                                                                                                   |                                                       |  |  |  |  |  |  |  |  |  |  |  |
|                    |                                                                                                    |                                                                                                   | T MAKE PATMENT                                        |  |  |  |  |  |  |  |  |  |  |  |
|                    |                                                                                                    | IC: 800228045509 [NewIC] Mobile: 183591707<br>2.JPG<br>Member Email: addyhensemcomel@gmail.com    |                                                       |  |  |  |  |  |  |  |  |  |  |  |
|                    |                                                                                                    | Code:                                                                                             |                                                       |  |  |  |  |  |  |  |  |  |  |  |
|                    | Profile                                                                                                    | Contacts Education Program / Order Events / Membership                                            | Transaction                                           |  |  |  |  |  |  |  |  |  |  |  |
|                    | Details                                                                                                    |                                                                                                   |                                                       |  |  |  |  |  |  |  |  |  |  |  |
|                    | Name:                                                                                                    | Image: Second system     Image: Second system       Image: Second system     Image: Second system |                                                       |  |  |  |  |  |  |  |  |  |  |  |
|                    | ID:                                                                                                    | %         800228045509         New IC         +                                                   |                                                       |  |  |  |  |  |  |  |  |  |  |  |
|                    | Date of Birth:                                                                                                   | 28/02/1980                                                                                        |                                                       |  |  |  |  |  |  |  |  |  |  |  |
|                    | Gender:                                                                                                    | Male T                                                                                            |                                                       |  |  |  |  |  |  |  |  |  |  |  |
|                    | Title:                                                                                                    | Dato' Paduka Dr                                                                                   |                                                       |  |  |  |  |  |  |  |  |  |  |  |
|                    | Age:                                                                                                    | <u>₩</u> 38                                                                                       |                                                       |  |  |  |  |  |  |  |  |  |  |  |
|                    | Race:                                                                                                    | Malay T                                                                                           |                                                       |  |  |  |  |  |  |  |  |  |  |  |
|                    | Nationality:                                                                                                    | Malaysia 🔻                                                                                        |                                                       |  |  |  |  |  |  |  |  |  |  |  |
|                    | Employer Det                                                                                                    | tails                                                                                             |                                                       |  |  |  |  |  |  |  |  |  |  |  |
|                    | Employer:                                                                                                    | 1 Please select                                                                                   |                                                       |  |  |  |  |  |  |  |  |  |  |  |
|                    | Designation:                                                                                                    | 11                                                                                                |                                                       |  |  |  |  |  |  |  |  |  |  |  |
|                    | Business Sector:                                                                                                 | 1 Please select                                                                                   |                                                       |  |  |  |  |  |  |  |  |  |  |  |
|                    | ዶ 🗇 🤁                                                                                                    | e 🚘 🧿 🦛 💶 🛛 🔤 👘 🖉                                                                                 | ヘ 記 d <sub>28</sub> ENG 12:07 PM<br>INTL 16/5/2018 10 |  |  |  |  |  |  |  |  |  |  |  |

- 3.11. You will be directed to the 'MFPC Payment' page.3.12. Click 'IPAY88' as mode of payment.3.13. Click the 'Pay Now' button to make payment.

|                                 | e Ti tilenibership   |                          |                            |          |              |                                   |                          |                         |
|---------------------------------|----------------------|--------------------------|----------------------------|----------|--------------|-----------------------------------|--------------------------|-------------------------|
| MFPC P                          | ayment               |                          |                            |          |              |                                   |                          |                         |
|                                 | Item Code            | Description              |                            |          | Quantity     | Unit Cost                         | GST                      | Total                   |
| ø                               | PF041                | RFP Capstone - Tu        | lition Fee                 | on Fee 1 |              |                                   | 114.00                   | 2,014.0                 |
| ď                               | PF042                | RFP Capstone - Ex        | am Fee                     | Fee 1    |              |                                   | 36.00                    | 636.0                   |
| Ø                               | EM001                | Entrance fee             |                            |          | 1            | 50.00                             | 3.00                     | 53.0                    |
| ø                               | EM003                | Yearly subscriptio       | n fee - Student Membership |          | 1            | 80.00                             | 0.00                     | 80.0                    |
| Credi                           | t                    |                          |                            |          |              |                                   |                          |                         |
| Code                            | Credit T             | уре                      | Description                | Value    | Effective Da | te                                | Expiry Date              |                         |
| Cho                             | ose Payment Optic    | ons                      |                            |          |              | Payment Summa                     | irv                      |                         |
| Choo                            | ose Payment Optic    | ons                      | LETTER OF UND              | RTAKING  |              | Payment Summa                     | ry<br>: RM               | 1 2,630.00              |
| Choo                            | ose Payment Optic    | ons                      |                            | ERTAKING |              | Payment Summa<br>Sub Total<br>GST | iry<br>: RM<br>: R       | 1 2,630.00<br>IM 153.00 |
| Choo                            | ard Addy Hel         | my                       | LETTER OF UND              | ERTAKING |              | Payment Summa<br>Sub Total<br>GST | iry<br>: RM<br>: R       | 1 2,630.00<br>M 153.00  |
| Choo<br>Ci<br>Holo<br>Nar<br>Em | ard ard ard addyhens | my<br>semcomel@gmail.cor | LETTER OF UND              | ERTAKING |              | Payment Summa<br>Sub Total<br>GST | ITY<br>RM<br>RM<br>ANNOW | 1 2,630.00<br>IM 153.00 |

- 3.14. You will be directed to 'IPAY88' page.
- 3.15. Make payment using your credit card or online banking.

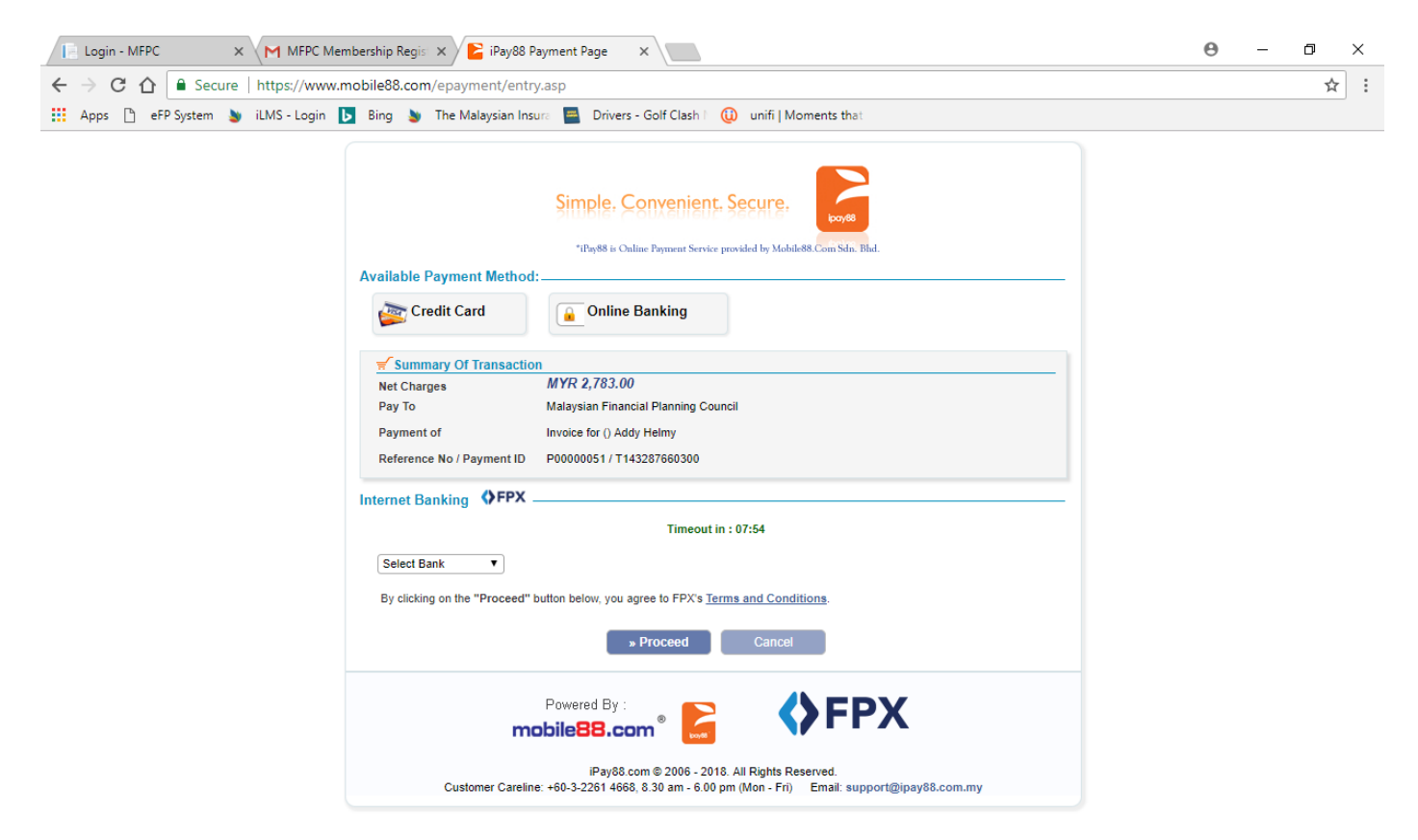

|   |       |  | <br> |     |      |  |
|---|-------|--|------|-----|------|--|
|   |       |  |      |     |      |  |
| 0 | r 🗖 1 |  | 0    | 0.0 | V II |  |
|   | LJ    |  |      | 0   | × 11 |  |
|   | J     |  | -0-  |     |      |  |